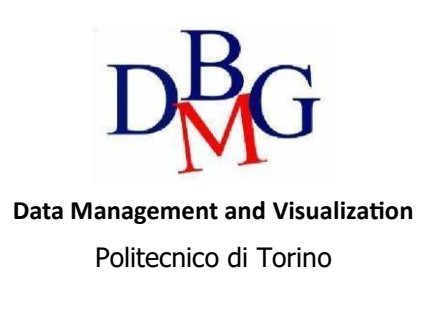

### NoSQL with PyMongo – Practice 4

The practice purpose is to become familiar with MongoDB tools. You will be required to experience both

- A. (legacy) the visual application Compass, provided by MongoDB,
- B. the MongoDB python APIs (pymongo). In this second case, we have already set up a Colab notebook to avoid local configuration problems.

The python side is highly recommended, since it is broader. Ask the teacher assistant if you have problems with this path.

### **1. Problem specifications**

The database contains Car Sharing information divided into two main collections: Bookings and Parkings. The most relevant information for each collection is shown in Table 1 (Parkings) and 2 (Bookings).

| Name               | Туре        | Description                                                                |
|--------------------|-------------|----------------------------------------------------------------------------|
| _id                | objectid    | Document identifier                                                        |
| address            | string      | Parking address of the vehicle                                             |
| city               | string      | City location of the vehicle                                               |
| engineType         | string      | Identifier of the engine type of the vehicle                               |
| exterior           | string      | String describing the external condition of the vehicle during the parking |
| final_date         | date        | Date and hour of the end of the parking period                             |
| fuel               | int32       | Fuel level (0-100) during the parking period                               |
| init_date          | date        | Date and hour of the beginning of the parking period                       |
| interior           | string      | String describing the internal condition of the vehicle during the parking |
| loc                | coordinates | Coordinates of the parking location                                        |
| plate              | int32       | Identifier of the vehicle's plate                                          |
| smartphoneRequired | Boolean     | Boolean value denoting if the smartphone is required to                    |
|                    |             | start/finish the parking                                                   |
| vendor             | string      | Company owner of the vehicle                                               |
| vin                | string      | Identifier of the chassis of the vehicle                                   |

Table 1: Parkings database info.

| Name               | Туре     | Description                     |                        |                                                                                                    |
|--------------------|----------|---------------------------------|------------------------|----------------------------------------------------------------------------------------------------|
| _id                | objectid | Document ide                    | entifier               |                                                                                                    |
| car_name           | string   | Vehicle's mod                   | el                     |                                                                                                    |
| city               | string   | City location v                 | where the              | vehicle has been booked                                                                               |
| distance           | int32    | Distance cove                   | red durin              | g the vehicle renting                                                                                 |
| driving            | object   | distance<br>duration            | int32<br>int32         | Distance covered during the<br>vehicle renting (in meters)<br>Duration of the renting (in<br>seconds) |
| engineType         | string   | Identifier of t                 | he engine              | type of the vehicle                                                                                   |
| exterior           | string   | String describ                  | oing the e             | external condition of the vehicle during                                                              |
| final_address      | string   | Address of the                  | e final po             | sition of the renting period                                                                          |
| final_date         | date     | Date and hou                    | r of the e             | nd of the renting period                                                                              |
| final_fuel         | int32    | Fuel level (0-1                 | 100) at th             | e end of the renting period                                                                           |
| init_address       | int32    | Address of the                  | e starting             | position of the renting period                                                                        |
| init_date          | date     | Date and hou                    | r of the b             | eginning of the renting period                                                                        |
| init_fuel          | int32    | Fuel level (0-2                 | 100) at th             | e beginning of the renting period                                                                     |
| interior           | string   | String describ<br>renting       | ing the in             | ternal condition of the vehicle during the                                                            |
| plate              | int32    | Identifier of t                 | he vehicle             | 's plate                                                                                              |
| smartphoneRequired | Boolean  | Boolean valu<br>start/finish th | ie denoti<br>e parking | ng if the smartphone is required to                                                                   |
| vendor             | string   | Company own                     | ner of the             | vehicle                                                                                               |
| walking            | object   | distance                        | int32                  | Walk distance to reach the vehicle (in meters).                                                       |
|                    |          | duration                        | int32                  | Duration of the walking trip to reach the vehicle (in seconds).                                       |

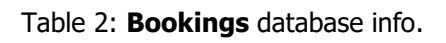

# 2. Database Connection (remote database)

| A: Use, Install and configure       | B: Work with the Colab notebook                                        |
|-------------------------------------|------------------------------------------------------------------------|
| Compass                             |                                                                        |
|                                     | You can find the notebook with all the instructions at the following   |
| You can download MongoDB            | link.                                                                  |
| Compass at                          | https://colab.research.google.com/drive/1nu3785xgJeSe3EMxk1xCh5        |
| https://www.mongodb.com/try/do      | <u>JIVvSuBxNn#scrollTo=tQ4uBOR-q1ms</u>                                |
| wnload/compass.                     |                                                                        |
|                                     | Remember to go to File > Save a copy on Drive before make any          |
| It allows you also to perform       | edit on the file. You can also download the file as a Jupyter Notebook |
| analysis on a local cluster, but we | to run it locally if you want.                                         |
| will skip it for now.               |                                                                        |

Now, you need to create a free cluster to upload the database (if you do not have already one) with the following steps:

- 1. create a MongoDB account (<u>https://www.mongodb.com/cloud/atlas/register</u>)
- 2. Select **"Build a Cluster"** option (free cluster). The default settings are the ones set to get the account completely free.

| ) M10                                    |                              | \$0.09/hour                                     | O Server                       | rless                                 | \$0.11/1M reads       | <b>O</b> M0                 |                 | Free              |  |
|------------------------------------------|------------------------------|-------------------------------------------------|--------------------------------|---------------------------------------|-----------------------|-----------------------------|-----------------|-------------------|--|
| dicated cluster<br>vironments and        | for develop<br>I low-traffic | pment<br>applications.                          | For application workloads with | on development<br>th variable traffic | and testing, or<br>5. | For learning of environment | and exploring M | ongoDB in a cloud |  |
| ORAGE R                                  | AM                           | VCPU                                            | STORAGE                        | RAM                                   | VCPU                  | STORAGE                     | RAM             | VCPU              |  |
| GB 2                                     | GB                           | 2 vCPUs                                         | Up to 1TB                      | Auto-scale                            | Auto-scale            | 512 MB                      | Shared          | Shared            |  |
| Free forever! )<br>innot change th<br>d. | Your free cli<br>te name on  | uster is ideal for experim<br>to the cluster is | enting in a limited sc         | andbox. You can                       | upgrade to a producti | in cluster anytime.         |                 |                   |  |

- 3. give a name to your cluster (default: cluster0)
- 4. Close the connection options (we will return here later)
- 5. Under Database Access, click on "Add New Database User"
  - a. select authentication method with password
  - b. In the section "Database User Privileges", Select the role "Read and write to any database" in the "Built-in Role" sub-section.
  - c. fill in the form and click on "Add User".

| Project 0                  | * i Data Services Charts                                                                                            | 2, | Ø., | 4 |
|----------------------------|----------------------------------------------------------------------------------------------------|----|-----|---|
| B DATABASE                 | <ul> <li>We are deploying your changes: 0 of 3 servers complete (current action: provisioning 3 servers)</li> </ul> |    |     |   |
| Clusters                   | AU/S CRG - 2024-10-31 > PROJECT 0                                                                                   |    |     |   |
| E SERVICES<br>Atlas Search | Database Access                                                                                                    |    |     |   |
| Stream Processing          | Detabase Users Custors Roles                                                                                        |    |     |   |
| Migration                  |                                                                                                    |    |     |   |
| Data Federation            | 69                                                                                                    |    |     |   |
| SECURITY                   |                                                                                                    |    |     |   |
| Guickstart                 | Create a Database User                                                                                              |    |     |   |
| Backup                     | Set un database users, permissions, and authentication credentials in order to                                      |    |     |   |
| Network Anness             | connect to your clusters.                                                                                           |    |     |   |
| Advanced                   | Add New Database User                                                                                               |    |     |   |
| New On Atlas 9             | Learn Mara 8                                                                                                    |    | (   |   |
| Geto                       | 2                                                                                                    |    |     |   |

- 6. Configure remote access by clicking on "Network Access"
  - a. click on "Add IP Address"
  - b. enter in the Access List Entry field 0.0.0/0

| Add IP Acc                                                         | ess List Entry                                                                                                    |               |
|--------------------------------------------------------------------|----------------------------------------------------------------------------------------------------|---------------|
| This access I                                                      | ist entry potentially allows access to all IPv4 addresses                                                                                         |               |
| Atlas only allows cli<br>Access List. Each e<br>range of addresses | ent connections to a cluster from entries in the project<br>ntry should either be a single IP address or a CIDR-nota<br>. Learn more <sup>B</sup> | 's IP<br>ited |
| ALLOW ACCESS FR                                                    | OM ANYWHERE                                                                                                    |               |
| Access List Entry:                                                 | 0.0.0.0/0                                                                                                    |               |
| Comment:                                                           | Optional comment describing this entry                                                                                                    |               |
| This entry is to                                                   | emporary and will be deleted in 6 hours *                                                                                                    |               |
| A                                                                  | Cancel                                                                                                    | nfirm         |
| b                                                                  |                                                                                                    |               |

- 7. Get string connection from MongoDB Atlas server
  - a. Under the **"Database"** page from the side menu, select **"Clusters"**. Now you can see the cluster that you've created
  - b. click "Connect" near the newly created cluster and select "Drivers"
  - c. copy the connection string, similar to:

mongodb+srv://<user\_db\_name>:<db\_password>@cluster0.kudqw.mongodb.net/?retryWrites
=true&w=majority&appName=<cluster\_name>

- [Python Notebook] Paste the connection string into the appropriate field in the notebook and **Run** the cell.
- [MongoDB Compass] On the left panel, go to the "Connections" section
  - Click on "add connection" (+ sign)
  - Paste the connection string and click "Connect"
- 8. Finally, download the following JSON files locally from the following <u>link</u>.

You can either create a Database, 2 collections, and add the data via Compass, or **follow the instructions on the notebook** to create the database 'lab4' with pymongo and the set of collections.

#### 3. Analyze the database using visualizations

- 1. (Bookings) Identify the most common percentage(s) of fuel level at the beginning of the renting period.
- 2. (Bookings) Identify the most common percentage(s) of fuel level at the end of the renting period.
- 3. (Parkings) Identify the time range(s) with most parking requests (init date).
- 4. (Parkings) Identify the time range(s) with most booking requests (end parking).
- 5. (Parkings) Visualize on the map the vehicles having the fuel level lower than 5%.

## 4. Querying the database

1. (Parkings) Find the plates and the parking addresses of the vehicles that begin the booking (end parking) after 2017-09-30 at 6AM.

Hint: it is possible to use the function Date("<YYYY-mm-ddTHH:MM:ss>")

- 2. (Parkings) Find the addresses and the level of fuel of the vehicles that during the parking period had at least 70% of fuel level. Order the results according to descending value of fuel level.
- 3. (Parkings) Find the plate, the engine type and fuel level for 'car2go' vehicles (vendor) with good internal and external conditions.
- 4. (Bookings) For the renting that required a walking distance greater than 15 Km (to reach the vehicle), find the hour and the fuel level at the beginning of the renting period. Order results according to decreasing initial fuel level.

# 5. Data Aggregation

- 1. (Bookings) Group documents according to their fuel level at the end of the renting. For each group, select the average fuel level at the beginning of the renting period.
- 2. (Bookings) Select the average driving distance for each vendor. On average, for which vendor the users cover longer distances?

## **Bonus Queries**

1. (Parkings) Find the vehicles parked less than a mile far from Piazza San Carlo (coordinates: 7.683016, 45.067764).

**Hint:** use the operators <u>\$geoWithin</u> and <u>\$centerSphere</u>.

2. (Parkings) Repeat the query at the previous step using the coordinates of a place of personal interest in Turin (e.g. Politecnico di Torino) using Open Street Maps to find the exact coordinates (www.openstreetmap.org, inverse the coordinates order).